### **Test Directory - FAQs**

| Q: Can I search by performing lab?                                                                                   | 2 |
|----------------------------------------------------------------------------------------------------|---|
| Q: The Feedback email link opens a blank page, what should I do?                                                     | 2 |
| Q: I get an error when attempting to download a file when Test Directory is launched through Epic. What should I do? | 3 |
| Q: What will happen with Lab Guide on 8/22?                                                                          | 3 |
| Q: Will the new Test Directory modifications update Epic Procedure Catalog automatically?                            | 3 |
| Q: What do I do if the information in Epic Procedure Catalog is different from Test Directory.                       | 4 |
| Q: Why aren't the test prices listed in the Test Directory?                                                          | 4 |
| Q: The new Test Directory takes more clicks                                                                          | 4 |

### Q: Can I search by performing lab?

No, not an available feature currently.

#### Q: The Feedback email link opens a blank page, what should I do?

Step 1. Configure your Outlook Default apps. Open system Settings and locate Default apps. Default should show Outlook in the Email section. If not, follow next steps.

| Settings            |                                             | - 0                                                                                                    |
|---------------------|---------------------------------------------|----------------------------------------------------------------------------------------------------|
| A Home              | Default apps                                |                                                                                                    |
| Find a setting Apps | Choose default apps     Email               | Choose your default apps<br>Select which apps to use to listen to<br>music, look at pictures, check mail,<br>watch videos, and more. |
| E Apps & features   | Outlook                                     | Use Reset when you want to go back<br>to the default apps that Microsoft<br>recommends.                                              |
| IS Default apps     | Maps                                        |                                                                                                    |
| 邱 Apps for websites | + Choose a default                          |                                                                                                    |
| CIE Video playback  | Music player           Windows Media Player |                                                                                                    |
| 'ψ' Startup         |                                             |                                                                                                    |

#### Step 2. Select Outlook

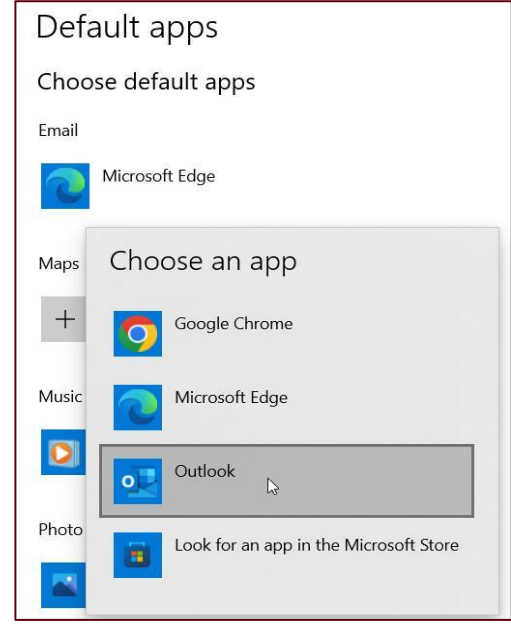

Step 3. Confirm.

| Settings             |                     |
|----------------------|---------------------|
| යි Home              | Default apps        |
| Find a setting $ ho$ | Choose default apps |
| Apps                 | Email               |
| IΞ Apps & features   | Outlook             |
| 🖙 Default apps       | Hingan              |

\*Note: Type 2 Computers (Shared Workspaces) do not have the Outlook app and therefore this link will not launch Outlook. Outlook access in shared workspaces can only be via the web version of Outlook. Launch Outlook through the web and email <u>SYSTEMLABGUIDE@fairview.org</u> directly.

#### Q: I get an error when attempting to download a file when Test Directory is launched through Epic. What should I do?

When you get this Windows error, click anywhere on the screen to close it. Right click on "<u>here</u>" and then click on "Open in new window"

| <ul> <li>Chemistry Tests Containers Chart x +</li> <li>← C</li></ul> | asp?DID=144248/FLDVr=2317 Å                                                                                                    | Windows<br>(.xlsx)                                                                                                    | can't oper             | this typ | e of f | ile |    |
|----------------------------------------------------------------------|----------------------------------------------------------------------------------------------------|----------------------------------------------------------------------------------------------------|------------------------|----------|--------|-----|----|
| Chemistry Tests Containers Chart (LTR86696)                          |                                                                                                    | Try an app o                                                                                                    | n this PC $\downarrow$ |          |        |     | I  |
| Your file is being                                                   | opened. Click here if your file does not begin downloading.                                                                                              |                                                                                                    |                        | OF       | (      |     | Į  |
| Chemistry Tests Containers Chart x +                                 | 0                                                                                                    |                                                                                                    |                        |          |        | 0   | -0 |
| ← C @ ① https://fis.labgms.com/labFr:                                | ame.asp?DID=14424&FLDVr=2317                                                                                                    | A . (2)                                                                                                    | 12 9                   | ъ 4      | -      |     |    |
| Chemistry Tests Containers Chart (LTR86696)                          |                                                                                                    |                                                                                                    |                        |          |        |     | +  |
|                                                                      |                                                                                                    |                                                                                                    |                        |          |        |     |    |
| Your file is h                                                       | alon oneped. Click here if your file does not heals downly                                                                                               | adian                                                                                                    |                        |          |        |     |    |
| 1001 000 00 0                                                        | AD                                                                                                    | And the second second s |                        |          |        |     |    |
|                                                                      | Open link in new tab                                                                                                    |                                                                                                    |                        |          |        | -   |    |
|                                                                      | Open link in new tab     Open link in new tab     Open link in new window     Open link in fellower windo                                                | 2                                                                                                    |                        |          |        |     | 0  |
|                                                                      | Open link in new tab     Open link in new window     Open link in new window     Open link in InPrivate windo     Save link an                           | *                                                                                                    |                        |          |        |     | 0  |
|                                                                      | Open link in new tab     Open link in new tab     Open link in new window (     Sopen link in thPhyster windo     Save fink as     Op Copy link          | *                                                                                                    |                        |          |        |     | 0  |
|                                                                      | Cipen link in new tab Cipen link in new tab Cipen link in new tab Cipen link in InPrivate window Save fink as Cip Copy link Cip Add to Collections       | -                                                                                                    |                        |          |        |     | 0  |
|                                                                      | Cpen link in new window<br>Cpen link in new window<br>Cpen link in new window<br>Save link as<br>60 Copy link<br>Cp Add to Collections<br>Chare<br>Share | >                                                                                                    |                        |          |        |     | 0  |

#### Q: What will happen with Lab Guide on 8/22/23?

Lab Guide pages will provide a new redirect link to Test Directory. The Lab Guide pages will be officially decommissioned within the next few months.

# Q: Will the new Test Directory modifications update Epic Procedure Catalog automatically?

No, currently there is not software that interfaces from the Procedure Catalog to Test Directory.

# Q: What do I do if the information in Epic Procedure Catalog is different from Test Directory.

For immediate response, contact the performing laboratory for guidance. For needed Test Directory updates, use the Submit Test Page Feedback button in the bottom right of Test Directory to request modifications or directly email. Include test name and applicable details.

#### Q: Why aren't the test prices listed in the Test Directory?

This was decided upon by lab operations in August 2022; prices were slowly removed from Lab Guide. With the Test Directory implementation, all prices were officially removed.

It was agreed upon that there are far too many factors (different fee schedules, encounter types, insurance plans, charge router charge manipulations, pricing updates) to be able to keep displayed prices within the Test Directory updated, accurate, and clear on what the price would be for any one patient. The Fairview Consumer Price Line phone number is included on all test pages as a resource to get accurate price estimations for a specific patient encounter.

#### **Q:** The new Test Directory takes more clicks

The layout of the Test Directory being tabular does require clicks to navigate from tab to tab. But, keyboard navigation is an option! When you are first brought to the Test Directory page, press **Tab** 9x to get the Ordering tab.